## ABB 变频器 ACS800-04 系列出场调试步骤

ACS800-04 系列变频器系能耗制动,具体调试步骤如下:

对应图纸,将变频器与控制板 RDCU 的光纤插上,电源线接上, RDCU 与面板的通讯线 接上。

一.上电前的准备及上电

1.检查变频器外部封装,在柜顶装有纸板,应把它去掉,防止挡住风口,将两根光纤和控 制线接入 I/O 控制板 ( RMIO )上。

2. 对照图纸查线: 短接接触器启动回路线 ( D141, D142), 接控制电源线等, 对于 I/O 控 制板(RMIO)的接线,对应 ABB 工厂宏应用接线方式( ABB 固件手册 87 页),查好后确 认没问题,再上电。 (注: DI1 为正向控制端, DI2 为反向控制端, DI4 为加减速时间选择, DI5 为恒速控制端 )

3. 上电时,如果刚启动,当启动按钮一松开,接触器又断开,是因为接触器的启动回路中。 串进了故障继电器 KA1。3的常闭点 , 而变频器参数中默认的出厂设置设的是故障反置 , 可 以通过以下方法解决:

再启动时,一直按着启动按钮,通过面板按 PAR 键进入参数,将参数 14。3 中的参数 "Fault(-1)"改成" Fault",继电器 KA1.3 线圈释放,再松开启动按钮,变频器就正常启动 了。(具体设置参数步骤详见后面介绍)

二.面板操作简介

控制盘有四种操作模式:实际信号显示模式(ACT键)、参数模式(PAR键)、功能模 式(FUNC键)、传动选择模式(DRIVE键)。其它键用途详见 ABB 固件手册 25 页控制盘 章节。 如下图:

三.面板控制

1. 上电后,按" PAR"进入参数组 99,将 99.04 设为" SCALAR "标量控制,(当电机额定 电流小于变频器 1/6 时,参数设置不适用于 DTC Direct Torque 直接转矩控制)

2. 将 99.01 设为" ENGLISH "、99.02 设为" FACTORY " 工厂宏 (本说明只针对工厂宏参数 设置)

3. 通过启动向导设置电机基本参数: (详见 ABB 固件手册 35 页)

1) 按"FUNC"进入功能模式。

2) 通过上下箭头(双箭头上下翻页)选择" Motor Setup"

3) 按"ENTER", 进入下一项, 到选择" MOTOR NOM VOLTAGE ", 按"ENTER", 通过

上下箭头输入电机额定电压(其中双箭头为快加减,单箭头为慢加减)

4) 仿照第 3) 项依次输入电机额定电流, 频率等额定参数。

5) 设置完后,按" ACT " 退出。

| 4. 通过参数模式设直电机基本参数(参数组 99)(以带牛间 5.5KW 小电机二用形按法为例 ) |         |                                                                   |  |  |
|---------------------------------------------------|---------|-------------------------------------------------------------------|--|--|
| 参数号                                               | 设定值     | 注释                                                                |  |  |
| 99.01                                             | ENGLISH | 英语(语言)                                                            |  |  |
| 99.02                                             | FACTORY | 工厂宏(应用宏)                                                          |  |  |
| 99.03                                             | NO      | 不恢复出厂设置                                                           |  |  |
| 99.04                                             | SCALAR  | 标量控制模式(当电机额定电流小于变频器  1/6 时,参<br>数设置不适用于 DTC Direct Torque 直接转矩控制) |  |  |
| 99.05                                             | 380V    | 电机额定电压                                                            |  |  |
| 99.06                                             | 14A     | 电机额定电流                                                            |  |  |
| 99.07                                             | 50HZ    | 电机额定频率                                                            |  |  |

| 99.08 | 691rpm  | 电机额定速度  |
|-------|---------|---------|
| 99.09 | 5.5KW   | 电机额定功率  |
| 99.10 | ID MAGN | 不适用辨识运行 |

设置完后,按"ACT"退出。

5. 设置外部启动,停止转向控制信号参数:第 10 组参数:(外部启动,停机和转向控制信 号源)

| 参数号  | 设定值         | 注释                                  |
|------|-------------|-------------------------------------|
| 10.1 | DI1 F DI1 R | DI1 通为正向启动, DI2 通为反向启动,全通或全断为<br>停机 |
| 10.3 | REQUEST     | 允许用户定义方向                            |

6. 通过控制面板上" LOC/REM "键,设置为本地控制,操作面板上显示为" 1L".

7. 按"REF"键,和上、下选择键,来设置一个给定频率值,按" ENTER"键输入。

8. 选择"启动"或"停止"键启动电机,按"正转"或"反转"键控制电机运转方向。

9. 通过参数 1.x 可以监控电机运行参数(电流,电压,频率等)详见 ABB 固件手册 98页 监控参数组 1。

四 . I/O 远程控制

**1**. 根据图纸接入在 AI1 端子上接入可调的 0-10V 直流电源,来控制频率给定,按工厂宏 外部控制接线,接入 DI1,DI2,DI4,DI5 等。(其中 DI1 为正向启动开关, DI2 为反向启动停止 开关, DI4 为加减速时间选择开关, DI5 为恒速选择开关)

2. 上电后,按" PAR"进入参数组 99,将 99.04 设为" SCALAR "标量控制,(当电机额定 电流小于变频器 1/6 时,参数设置不适用于 DTC Direct Torque 直接转矩控制)

3. 将 99.01 设为" ENGLISH "、99.02 设为" FACTORY " 工厂宏 (本说明只针对工厂宏参数 设置)

**4**. 通过启动向导设置电机基本参数: (详见 ABB 固件手册 35 页)

1) 按"FUNC"进入功能模式。

2) 通过上下箭头(双箭头上下翻页)选择" Motor Setup"

3) 按"ENTER", 进入下一项, 到选择" MOTOR NOM VOLTAGE ", 按"ENTER", 通过 上下箭头输入电机额定电压(其中双箭头为快加减, 单箭头为慢加减) 。

4) 仿照第 3) 项依次输入电机额定电流, 频率等额定参数。

5) 设置完后,按" ACT " 退出。

5. 通过参数模式设置电机基本参数(参数组 99)(以带车间 5.5KW 小电机三角形接法为例 )

| 参数号   | 设定值     | 注释                                |
|-------|---------|-----------------------------------|
| 99.01 | ENGLISH | 英语(语言)                            |
| 99.02 | FACTORY | 工厂宏(应用宏)                          |
| 99.03 | NO      | 不恢复出厂设置                           |
| 99.04 | SCALAR  | 标量控制模式(当电机额定电流小于变频器 1/6 时,参       |
|       |         | 数设置不适用于 DTC Direct Torque 直接转矩控制) |
| 99.05 | 380V    | 电机额定电压                            |
| 99.06 | 14A     | 电机额定电流                            |
| 99.07 | 50HZ    | 电机额定频率                            |
| 99.08 | 691rpm  | 电机额定速度                            |
| 99.09 | 5.5KW   | 电机额定功率                            |
| 99.10 | ID MAGN | 不适用辨识运行                           |

设置完后,按"ACT"退出。

**6**. 设置外部启动,停止转向控制信号参数:第 10 组参数:(外部启动,停机和转向控制信 号源)

参数号 注释 设定值 DI1 通为正向启动, DI2 通为反向启动,全通或全断为 DI1 F DI1 R 10.1 停机 10.3 允许用户定义方向 REQUEST

7. 通过控制面板上" LOC/REM "键,设置为远程控制,操作面板上显示为" 1".

8. 关闭"正向启动开关"或"反向启动开关"键启动电机,控制电机运转方向。通过 Al1 端给定模拟量 0-10V 控制给定频率(即电机转速快慢)

9. 通过参数 1.x 可以监控电机运行参数(电流,电压,频率等)详见 ABB 固件手册 98页 监控参数组 1。

五.简单故障处理:

1. 在调试过程中有时候会报" PANEL LOSS"(5300)故障,对此,变频器会直接停止, 对于这种故障,经检查控制盘连接良好,检查参数 30.02,设为"FAULT",可以将面板设为 本地控制,通过面板按下" RESET"进行故障复位。